# 우리사주 조합원 출연약정 및 대위행사 확인 매뉴얼

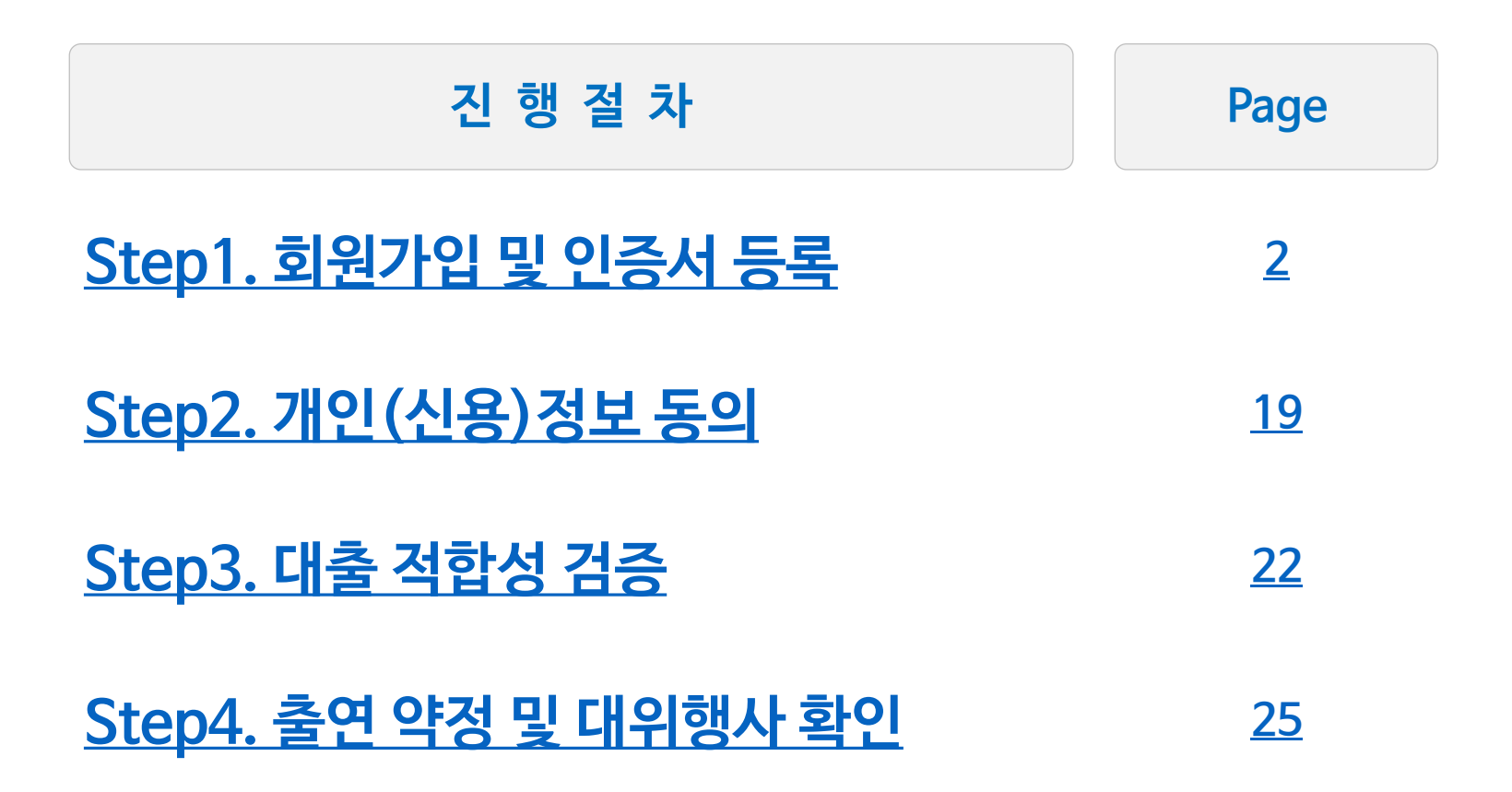

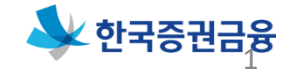

# Step1. 회원가입 및 인증서 등록

- 1. 회원가입
- 2. 인증서 등록
  - 2-1. <u>금융인증서 등록</u>
  - 2-2. <u>바이오/간편인증</u>
  - 2-3. <u>공동인증서 등록 (신규발급)</u>
  - 2-4. 공동인증서 등록 (타기관 인증서 등록)

# 1. 회원가입

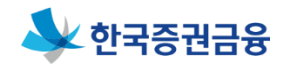

### ▶ 우측상단 메뉴 〉 회원가입 〉 약관확인

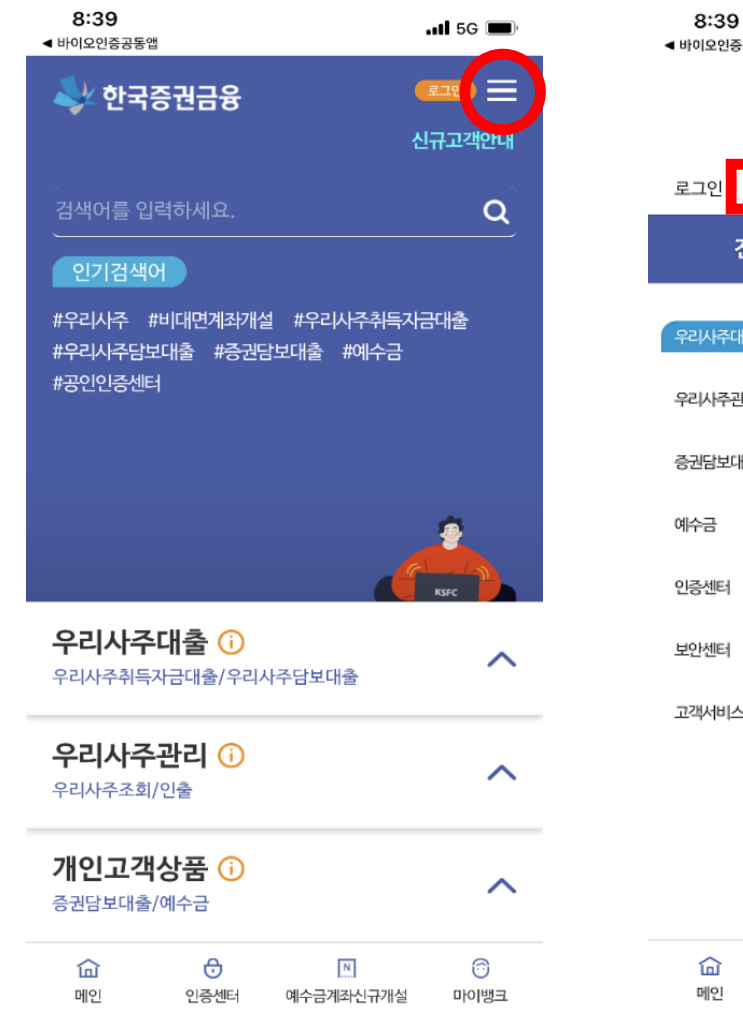

| ◀ 바이오인증공동앱     |               |             | •III 5G 🔳  |
|----------------|---------------|-------------|------------|
|                |               |             | Q X        |
|                |               | 로그인을 하세요    | L. ON      |
| 로그인 회원:        | 가입 환경설정       |             |            |
| 전체             | 메뉴            | 자주찾는        | 서비스        |
| 우리사주대출         | 우리사격          | 작대출         |            |
| 우리사주관리         | 우리사주추         | 취득자금대출      | ~          |
| 증권담보대출         | 우리사주담<br>대출대환 | 남보대출        | ~          |
| 예수금            | 과오입금역         | 백반환         | ~          |
| 인증센터           |               |             |            |
| 보안센터           |               |             |            |
| 고객서비스          |               |             |            |
|                |               |             |            |
|                |               |             |            |
|                |               |             |            |
| <b>命</b><br>메인 | ⊖<br>인중센터     | 이 여수금계좌신규개설 | 다.<br>도뱅이미 |

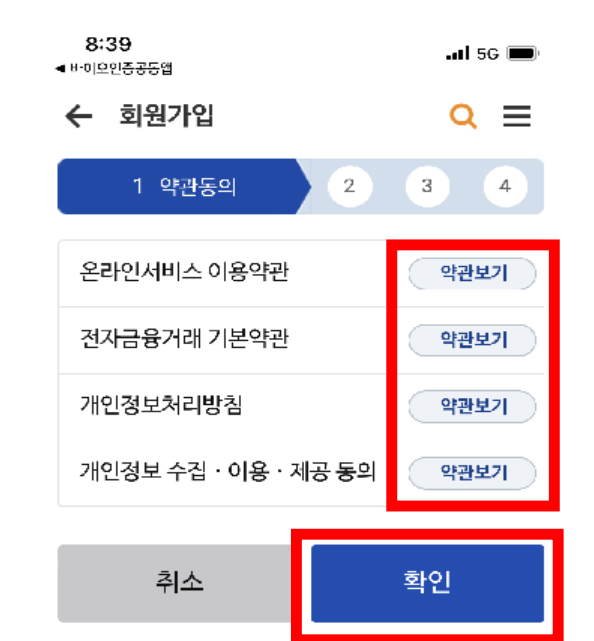

2

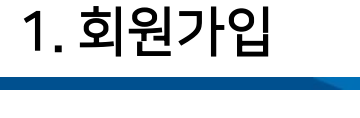

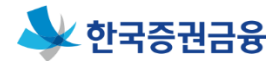

#### ▶ 약관 동의 후 '확인' 버튼 클릭

| 1                                                               | 💘 🕾 🛇 80% 🗎 15:25                                                                         |                                                                                                    | La 41 %0                                                                                                  |
|-----------------------------------------------------------------|-------------------------------------------------------------------------------------------|----------------------------------------------------------------------------------------------------|----------------------------------------------------------------------------------------------------|
|                                                                 | 000                                                                                       | 0 2 8 4                                                                                                    | 0 2 3 4                                                                                                   |
| [온리                                                             | ·인서비스 이용약관]                                                                               | [전자금융거래 기본약관]                                                                                                    | [개인정보처리방침                                                                                                 |
| 제1조(적용범위)<br>"회사"로 합니다)<br>"서비스"라 한다)<br>한다) 사이의 서비<br>목적으로 한다. | 이 약관은 한국증권금융주식회사(이하<br>라 회사가 제공하는 온라인서비스(이하<br>를 이용하는 이용자(이하 "이용자"라<br>스 이용에 관한 제반사항을 정함을 | 제1조(목적) 이 약관은 한국증권금융주식회사(이하<br>"회사"로 합니다)와 이용자 사이의 전자금융거래에 관한<br>기본적인 사항을 정함으로써, 거래의 신속하고 효율적인<br>처리를 도모하고 거래당사자 상호간의 이해관계를<br>합리적으로 조정하는 것을 목적으로 한다. | 한국증권금융(이하 "당사"라 한다)은 개인경<br>제30조에 따라 고객의 개인정보 보호 및 권<br>개인정보와 관련한 고객의 고충을 원활하게<br>있도록 다음과 같은 처리방침을 두고 있습니 |
| 제2조(용어의 정의<br>다음 각호와 같다.<br>1. "보안매체"라<br>제공하는 거래안전<br>전자금융거래기본 | l) 이 약관에서 사용하는 용어의 의미는<br>함은 회사가 서비스 계약시에 이용자에게<br>l을 위한 장치로서,<br>약관에서 정한 접근매체 중에서 서비스    | 제2조(용어의 정의) ①이 약관에서 사용하는 용어의 의미는<br>다음 각호와 같다.<br>1. "전자금융거래" 라 함은 회사가 전자적 장치를 통하여<br>제공하는 금융상품 및 서비스를 이용자가 전자적 장치를<br>통하여 비대면·자동화된 방식으로 직접 이용하는 거래를  | <b>제1조 (개인정보의 처리 목적)</b><br>당사는 개인정보를 다음의 목적을 위해 처리<br>개인정보는 목적 외의 용도로는 사용되지 않<br>목적이 변경될 시에는 사전동의를 구할 예정 |
| 이용시 이용자 본인<br>OTP카드 등을 말한<br>2. "공인인증서"<br>공인인증기관으로             | I확인을 위해 사용되는 보안카드 또는<br>만다.<br>가 함은 본인확인을 위해<br>부터 발급받는 전자적 정보를 말한다.                      | 말한다.<br>2. "이용자"라 함은 전자금융거래를 위하여 회사와 체결한<br>계약(이하 "전자금융거래계약"이라 한다)에 따라<br>전자금융거래를 이용하는 고객을 말한다.<br>2. "기금이"이라 하우 제가금유 개례에 이하여 가금이                     | ① (금융)거래 관계 관련<br>(금융)거래와 관련하여 신용조회회사 또는<br>신용정보집중기관에 대한 개인신용정보의 최<br>관계의 성적 성보의 파다. (근육) 거래 관계의          |

7

3. "스마트기기"란 스마트폰, 태블릿 PC 등과 같이 유무선네트워크, 통신망 등을 통해 회사가 제공하는 동의하지 않음 동의함

4

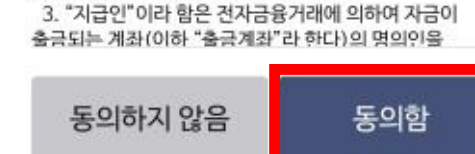

4

동의하지 않음 동의함

÷

1

사또는 정보의 조회, (금융)거래 관계의 설정 여부의 판단, (금융)거래 관계의 설정·유지· 이행·관리, 금융사고 조사, 분쟁 해결, 민원 처리 및 법령상 ALCOHOL CALCON CALCON STATE

위해 처리합니다. 처리한 용되지 않으며 이용 구할 예정입니다.

은 개인정보보호법 호 및 권익을 보호하고 원활하게 처리할 수 고 있습니다.

**긔방침]** 

₩ 🖘 🛇 80% 🛢 15:25

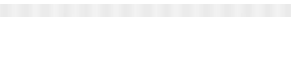

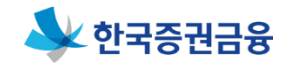

### ▶ 개인정보 수집 · 이용 제공 동의 진행

E. ₩ 😤 🛇 80% 🖬 15:25

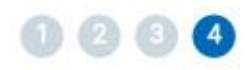

[개인정보 수집·이용·제공 동의]

[필수] 개인정보 수집·이용·제공 동의서

1. 회원가입

귀사와의 비여신 (금융)거래와 관련하여 귀사가

본인의 개인정보를 수집·이용하거나 제3자에게 제공하고자 하는 경우에는 「개인정보 보호법」에 따라

필수사항에 대한 동의만으로 계약체결이 가능합니다.

본인의 동의가 필요합니다.

1. 수집·이용에 관한 사항

• 법령상 의무이행 등 [수집·이용 항목]

동의하지 않음

1

• (금융)거래관계의 설정 여부 판단 (금융)거래관계의 설정·유지·이행·관리 금융사고 조사, 분쟁 해결, 민원 처리

(수집·이용에 관한 사항) 귀사가 위와 같이 본인의 개인 (신용)정보를 수집·이용하는 것에 동의합니다.

(수집·이용에 관한 사항) 귀사가 위 목적으로 본인의 고유실벽정보를 스진·이용하는 것에 도이하니다

동의함

-

[수집·이용 목적]

5

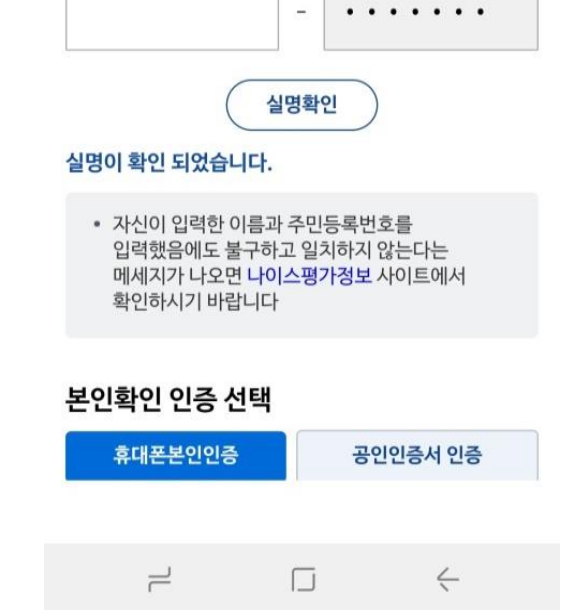

#### 주민등록번호

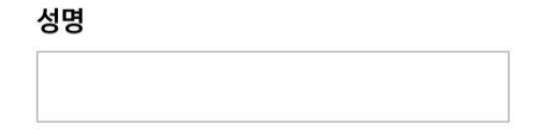

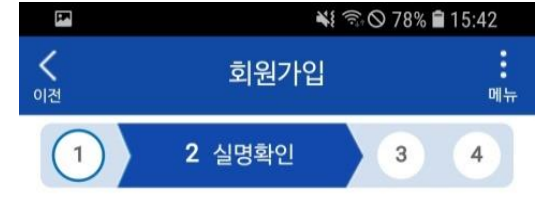

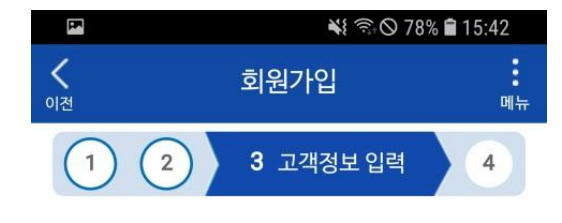

| •문자/숫자/특수 | 누문자 3가지 조합 | 한 8~12자리 |
|-----------|------------|----------|
| 비밀번호 확인   | 1*         |          |
|           |            |          |
| 생년월일 *    |            |          |
| 양력 음력     | 윤달         |          |

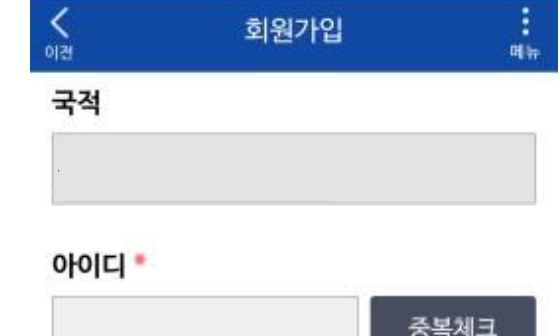

# ▶ 성명, 주민등록번호 입력 및 실명 확인, 휴대전화 본인인증, 아이디/비밀번호 생성

성명

성명(영문)

영문자만 입력

주민등록번호

성별

국적

<

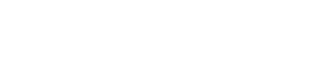

Ч

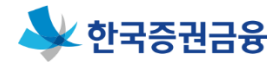

¥ 8.0 78% 15:42

### 1. 회원가입

입력

자택주소 \*

#### ▶ 추가 고객정보 입력

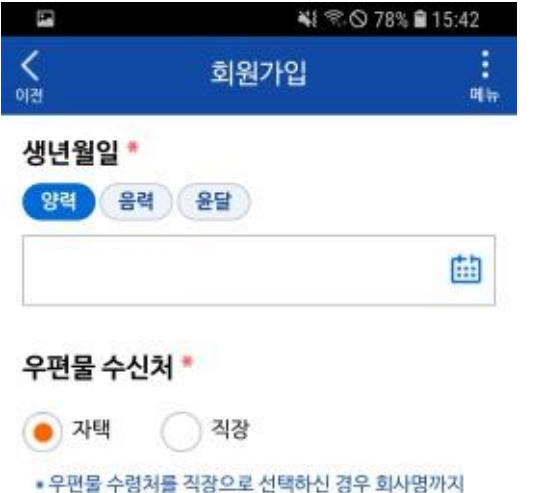

주소찾기

4

| 자택                  | 직장 |
|---------------------|----|
| 2 4 5 6 6 F 6 F 6 F | 0  |

별도처주소(해외거주자인 경우)

7

| 해외 우편번호와 주소 입력 |
|----------------|
| 해외 상세주소 입력     |

Ч

국가코드선택

자택전화번호 \*

휴대폰번호\*

v -

v

0

<

선택

선택

이메일\*

7

ID

#### < 회원가입 별도처주소(해외거주자인 경우)

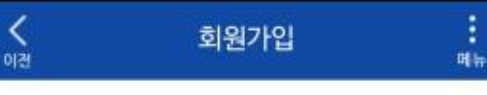

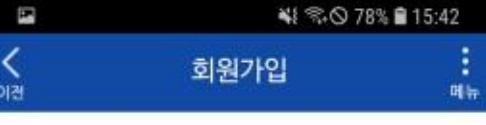

v

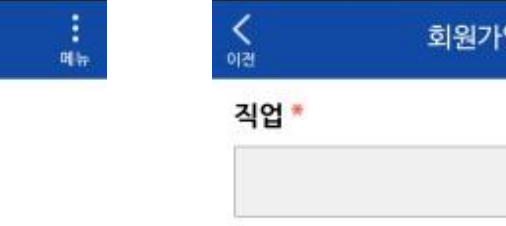

직장명

부서/직위

근무부서

직장주소

2

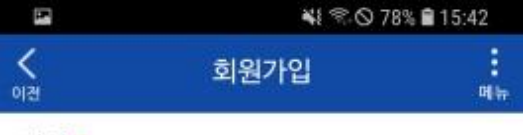

직위선택

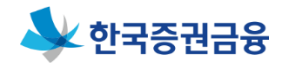

직업검색

v

주소찾기

4

## 1. 회원가입

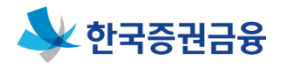

# ▶ 이메일, SMS 수신여부 체크 후 '확인' 버튼 클릭

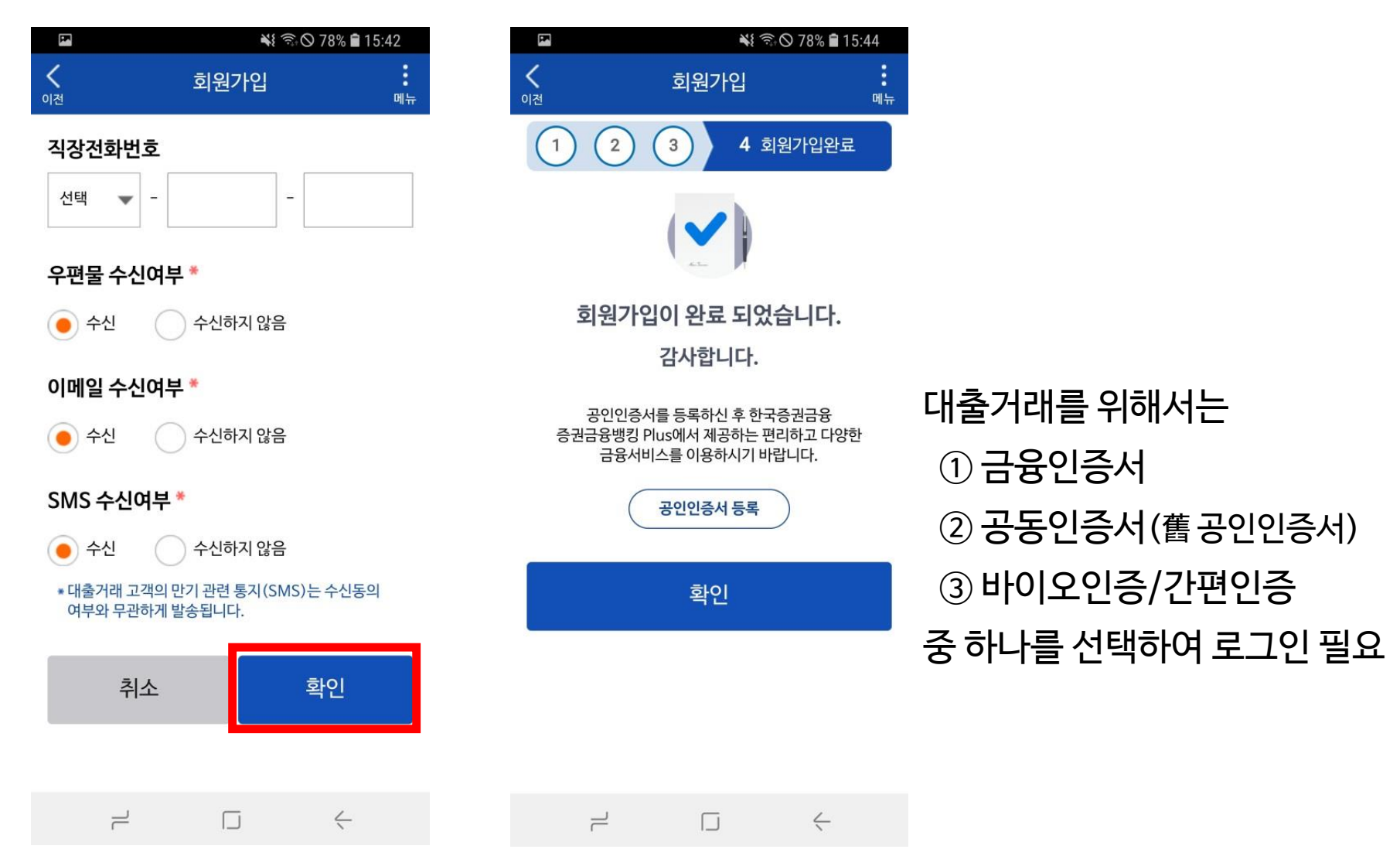

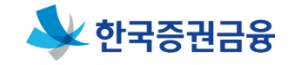

#### ▶ 주거래 은행에서 '금융인증서' 직접 발급 후 등록 가능

| 8:39<br>◀ 바이오인증공동업                               | 1                        |                       | .11 5G 🔳  |  |
|--------------------------------------------------|--------------------------|-----------------------|-----------|--|
| 🕹 한국:                                            | 증권금융                     | ł                     | 로고인 📰     |  |
| 검색어를 입                                           | 력하세요.                    |                       | Q         |  |
| 인기검색여                                            | ਮ                        |                       |           |  |
| #우리사주 #<br>#우리사주담보<br>#공인인증센티                    | 비대면계좌개설<br>의대출 #증권담<br>1 | #우리사주취득지<br>'보대출 #예수금 | arità     |  |
| 우리사주대출 ①           우리사주취득자금대출/우리사주담보대출           |                          |                       |           |  |
| 우리사주관리 (i) ^                                     |                          |                       |           |  |
| 개인고객상품 (i) ^ · · · · · · · · · · · · · · · · · · |                          |                       |           |  |
| <b>습</b><br>메인                                   |                          | ▶<br>예수금계좌신규개설        | 다<br>트뱅이미 |  |

| 3:38 🕈    |           |   | 111 5G 🗩   |
|-----------|-----------|---|------------|
| ← 인증선     | 비터 메인     |   | <b>Q</b> ≡ |
| 공동인증서     |           |   | ~          |
| 바이오 인증    | <u>,</u>  |   | ~          |
| 간편인증      |           |   | ~          |
| 금융인증서     |           |   | ^          |
| • 금융인증서 역 | 안내        |   |            |
| • 타기관금융연  | 빈증서 관리    |   | ~          |
| - 금융인증서   | 등록/재등록    |   |            |
| - 금융인증서   | 에서I<br>관리 |   |            |
| 디지털OTP    | PC이용하기    |   |            |
|           |           |   |            |
|           |           |   |            |
|           |           |   |            |
|           |           |   |            |
|           |           |   |            |
| ඛ         | Ð         | N | Ø          |

메인

인증센터

예수금계좌신규개설

마이뱅크

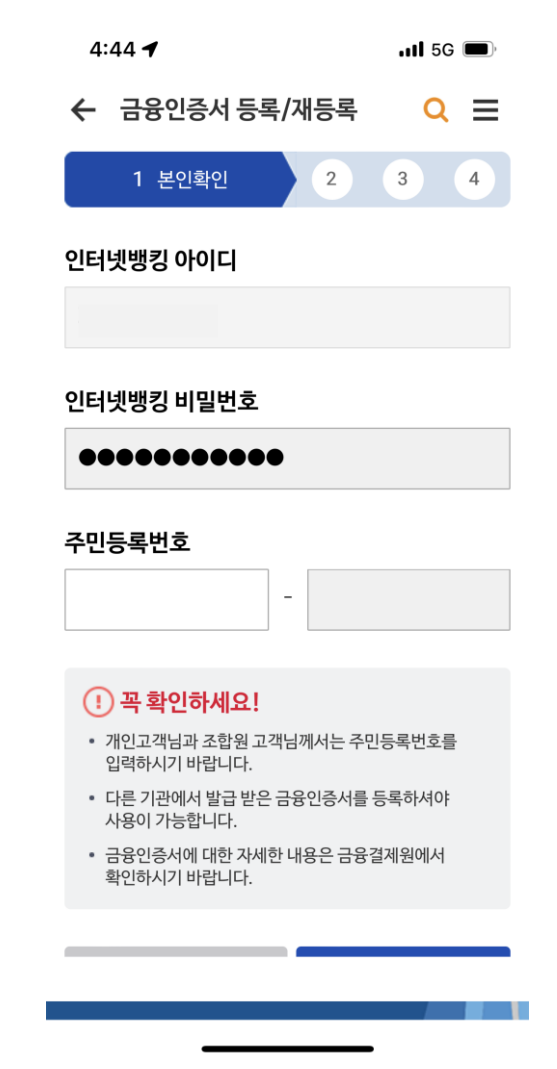

2-1. 인증서 등록 (금융인증서)

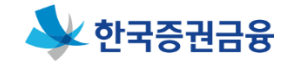

#### ▶ 한국증권금융 로그인ID/PW 입력 → 성명, 주민등록번호 입력 본인인증 순차 진행

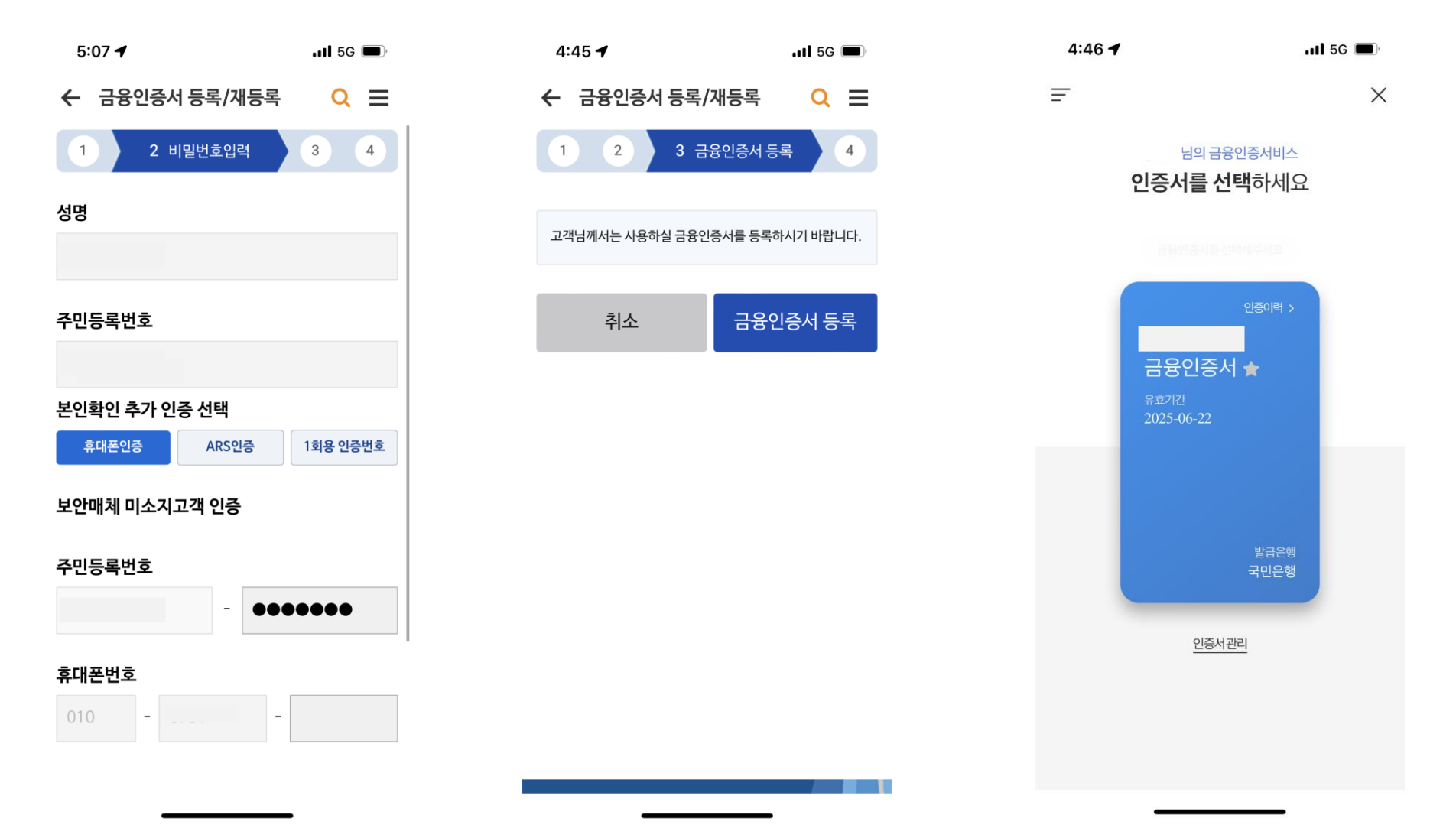

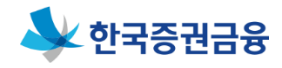

#### ▶ 바이오 인증 / 간편 인증 (바이오인증공동앱 사전 설치 필요)

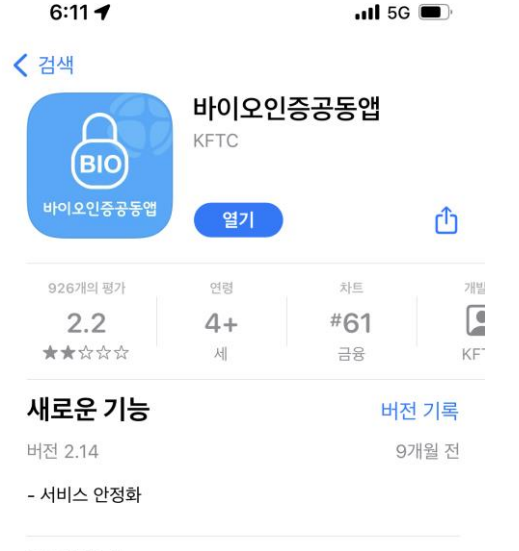

미리보기

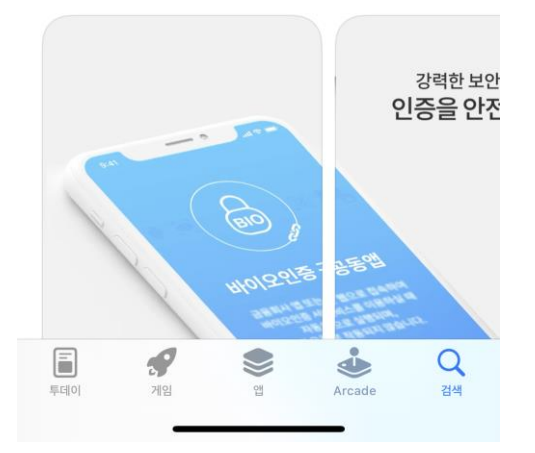

| 6:11 🕇         | <b>111</b> 5G 🔳  |
|----------------|------------------|
| ← 인증센터 메일      | ଅ <mark>ସ</mark> |
| 공동인증서          | ~                |
| 바이오 인증         | ^                |
| • 바이오인증 안내     |                  |
| • 바이오인증 등록/재등  | 록                |
| • 바이오인증 등록내역=  | 조회               |
| • 바이오인증 등록해지   |                  |
| 간편인증           | ^                |
| • 간편인증 안내      |                  |
| • 간편 비밀번호 등록/지 | 내등록              |
| • 간편 비밀번호 해지   |                  |
| • 패턴인증 등록/재등록  |                  |
| • 패턴인증 등록해지    |                  |
| • 간편인증 등록내역 조  | হ                |
| 금융인증서          | ~                |
| 디지털OTP PC이용    | 용하기              |
| Ġ 🖯<br>메인 인증센터 | 이 여수금계좌신규개설 마이뱅크 |

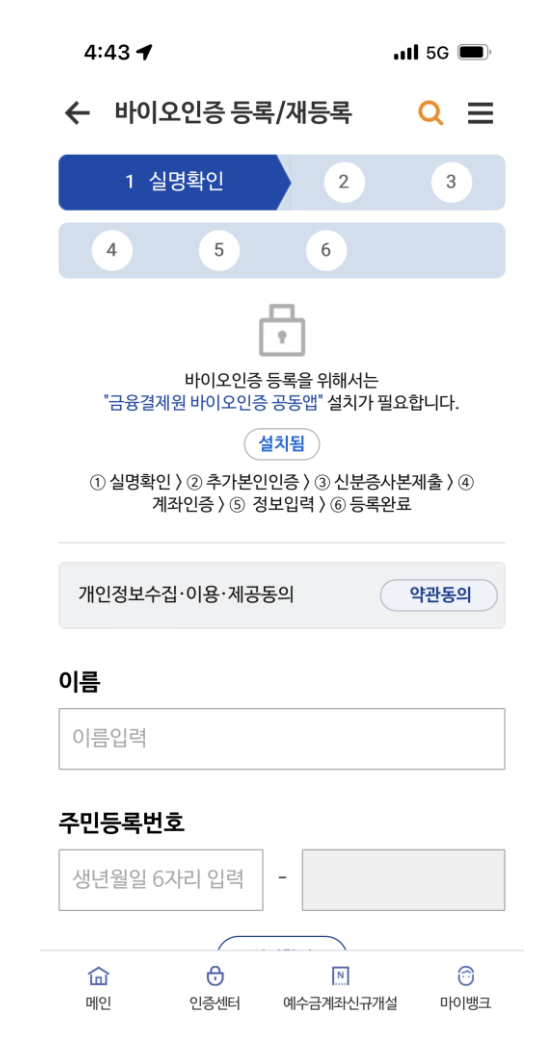

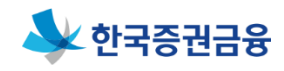

### ▶ 신규발급 신청

| 8:39<br>◀ 바이오인증공동          | 갭                         | •                        | 11 5G 🔲         |
|----------------------------|---------------------------|--------------------------|-----------------|
| 🔷 한국                       | 증권금융                      | <b>(</b><br>신            | 로그인) 🗮<br>규고객안내 |
| ~<br>검색어를 입                | 력하세요.                     |                          | Q               |
| 인기검색                       | 어                         |                          |                 |
| #우리사주<br>#우리사주담:<br>#공인인증센 | #비대면계좌개설<br>보대출 #증권딤<br>터 | ! #우리사주취득자금<br>1보대출 #예수금 | CH書             |
| 우리사주대출 (i) ^               |                           |                          |                 |
| 우리사주관리 (i) ^               |                           |                          |                 |
| 개인고객상품 (i) ~ ~ ~           |                           |                          |                 |
| <b>습</b><br>메인             | 안중센터                      | N<br>예수금계좌신규개설           | 다.<br>도뱅이미      |

| 5:19                                                                    | .11 5G 📢         |
|-------------------------------------------------------------------------|------------------|
| ← 인증센터 메인                                                               | <mark>Q</mark> ≡ |
| 공동인증서                                                                   | ^                |
| • 공동인증서 안내                                                              |                  |
| • (우리사주 조합원)공동인증서 신규발급신청                                                | ^                |
| - 공동인증서 신규발급신청                                                          |                  |
| - 공동인증서 신규발급신정 진행상황                                                     |                  |
| • 타기관인증서등록                                                              |                  |
| • 인증서발급/재발급                                                             | ~                |
| • 인증서복사                                                                 | ~                |
| • 인증서관리                                                                 | ~                |
| 바이오 인증                                                                  | ~                |
| 간편인증                                                                    | ~                |
| 금융인증서                                                                   | ~                |
| 디지털OTP PC이용하기                                                           |                  |
|                                                                         |                  |
|                                                                         |                  |
| ☆ ♂ Ⅰ           ♪         ●           메인         인증센터         예수금계좌신규개설 | ()<br>           |

| く 신규공동인증서신청 :<br><sup>에전</sup> <sup>메뉴</sup>                                                                                     |  |  |  |  |  |
|----------------------------------------------------------------------------------------------------|--|--|--|--|--|
| 신규 공동인증서 신청                                                                                                    |  |  |  |  |  |
| <ul> <li>한국증권금융 공동인증서를 발급받기 위해서는<br/>비대면실명확인 절차 및 인증서 발급절차를</li> <li>완료하셔야합니다.</li> </ul>                                        |  |  |  |  |  |
| <ul> <li>신규 공동인증서 신청은 우리사주 관련(사주취득,<br/>사주담보) 개인고객에 한하여 제공됩니다.</li> </ul>                                                        |  |  |  |  |  |
| <ul> <li>신규 공동인증서 신청시 준비물: 본인명의의 휴대폰,</li> <li>보인시부증(주민들로증 또는 유저며허증)</li> </ul>                                                  |  |  |  |  |  |
| <ul> <li>공동인증서 비밀번호설정까지 완료되어야</li> <li>공동인증서 발급이 완료되며, 중간에 신청 절차를</li> <li>중단하는 경우 처음부터 다시 진행해야 하는 경우가</li> </ul>                |  |  |  |  |  |
| <ul> <li>SignKorea 인증서 결제화면에서 인증서 발급<br/>절차를 완료하지 못하고 마무리된 경우, 이 메뉴가<br/>아닌 '인증서발급/재발급' 화면에서 인증서 발급을<br/>완료해주시기 바랍니다.</li> </ul> |  |  |  |  |  |
| 인터넷뱅킹 아이디                                                                                                    |  |  |  |  |  |
|                                                                                                    |  |  |  |  |  |
| 인터넷뱅킹 비밀번호                                                                                                    |  |  |  |  |  |
| 인터넷뱅킹 비밀번호                                                                                                    |  |  |  |  |  |
|                                                                                                    |  |  |  |  |  |
| 취소 확인                                                                                                    |  |  |  |  |  |
| (n) (1) (1) (1) (1) (1) (1) (1) (1) (1) (1                                                                                       |  |  |  |  |  |

# ▶ 약관보기 및 동의 처리 → 성명, 주민등록번호 기입 후 휴대폰 본인인증 → 신분증 촬영

| く 신 <del>규공동</del> 인                                                                                             | 증서신경                                              | 성                                         | :<br>메뉴                |  |  |
|----------------------------------------------------------------------------------------------------|---------------------------------------------------|-------------------------------------------|------------------------|--|--|
| 1 본인확인                                                                                                    | 2                                                 | 3                                         | 4                      |  |  |
| 5                                                                                                    |                                                   |                                           |                        |  |  |
| <ul> <li>신규공동인증서신청은 비디<br/>진행되므로 "금융실명거래<br/>"신용정보보호법", "전자금<br/>의거하여 고유식별정보를</li> <li>고유식별정보 : 주민등록번</li> </ul> | 배면 실명확<br>및 비밀보경<br>융거래법" {<br>수집하고 있<br>:호, 운전면: | 인에 의해<br>항에 관현<br>등 관련 빕<br>습니다.<br>허번호 등 | 해<br>·법률",<br>법령에<br>동 |  |  |
| 온라인서비스 이용약관                                                                                                    |                                                   | 약:                                        | 관보기                    |  |  |
| 전자금융거래 기본약관                                                                                                    |                                                   | 약 :                                       | 발보기                    |  |  |
| 개인정보수집·이용·제공동                                                                                                    | 의                                                 | ঞ                                         | 관보기                    |  |  |
| SignKorea 공동인증서 서비<br>이용약관                                                                                       | 스                                                 | ्रि                                       | 관보기                    |  |  |
| SignKorea 공동인증서 발<br>따른 개인정보 수집 및 이용                                                                             | 급에<br>동의                                          | ्र                                        | 관보기                    |  |  |
| SignKorea 공동인증서 발급에 약관보기<br>따른 개인정보 제3자 제공에 대한<br>동의                                                             |                                                   |                                           |                        |  |  |
|                                                                                                    |                                                   |                                           |                        |  |  |
|                                                                                                    |                                                   |                                           |                        |  |  |
| 실명확인                                                                                                    |                                                   |                                           |                        |  |  |
| 실명이 확인되었습니다.                                                                                                    |                                                   |                                           |                        |  |  |
| 돈인인당 신택<br>휴대폰본인인증                                                                                               | 공동                                                | -<br>인증서 인종                               | 5                      |  |  |
| 취소                                                                                                    |                                                   | 확인                                        |                        |  |  |

| 2:13 🖬                                                          | 💐 🖘 🛇 61% 🛢         |
|-----------------------------------------------------------------|---------------------|
| PASS                                                            |                     |
| 이버랴탄블시스룅스이중영이                                                   |                     |
| SK telecom                                                      | kt                  |
| 🕒 LG U <sup>+</sup>                                             | 2000 Series         |
| 본인확인을하기위한필수사                                                    | 형에전체동으랍니다.          |
| <u>개인정보이용</u><br>서비스이용역판                                        | 고유식별정보처리<br>통신사이용약관 |
| <u>بار</u>                                                      | 직하기                 |
| (>) <u>25番茄0円?</u>                                              |                     |
| াঞ্জপন্দ । সাথেপ্রদর্মনাধর্ম<br>Versign:2561a/Sal প্রতিষ্ঠাবন্ধ | N. 1<br>CE NICE평가정보 |
| 111 (                                                           |                     |
|                                                                 |                     |

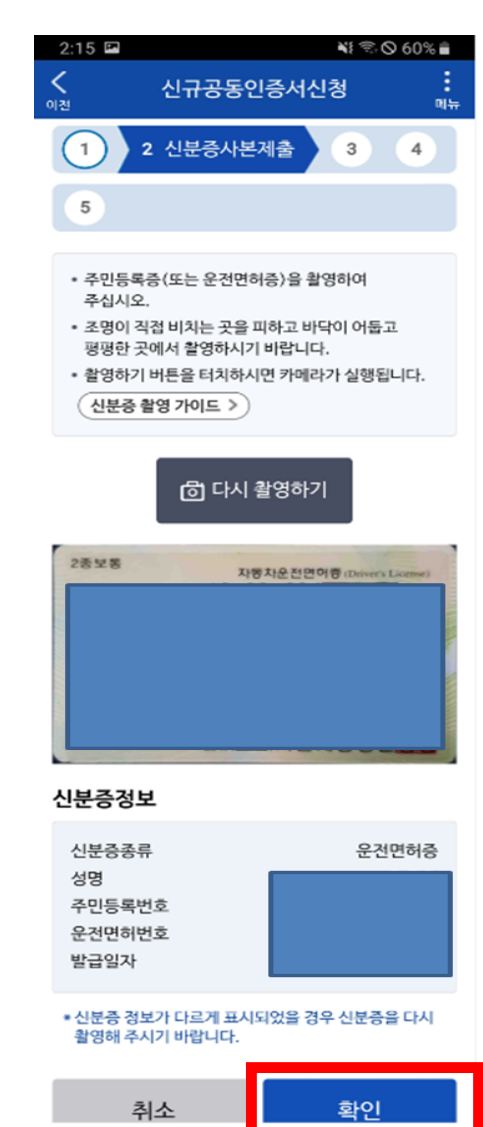

处 한국증권금융

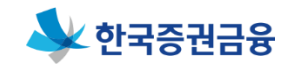

#### ▶ 계좌인증 → 정보동의 일괄동의 → 본인명의 은행계좌 이체 진행 (1원 송금인명 숫자 입력)

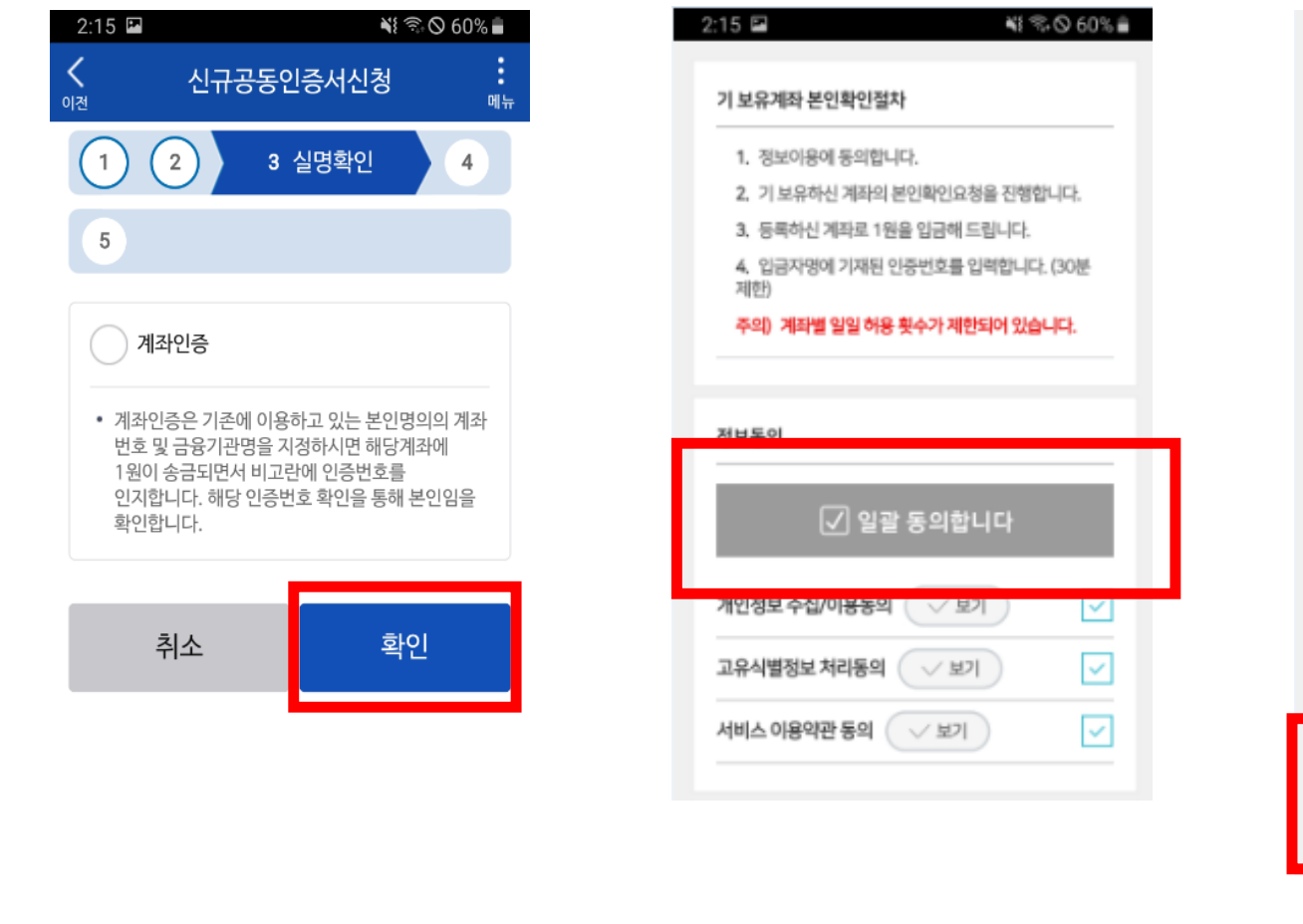

| 모유 세와인모 8                      |                               | 🥑 존인 영의의 세의인 /                   |   |
|--------------------------------|-------------------------------|----------------------------------|---|
| 이름                             |                               |                                  |   |
| 계좌                             | 계좌선<br>택                      |                                  |   |
| 계좌번호                           |                               |                                  |   |
| 주민번호                           |                               |                                  |   |
|                                | 8 계좌                          | 인증요청                             |   |
|                                |                               | [6                               | 7 |
| 인증번호 등록 (                      | <mark>29분 22</mark> 초         | )                                |   |
| 인증번호                           |                               |                                  |   |
| 입력하신 계좌:<br>이체내역을 확<br>자름 인력하여 | 로 1원이 입금<br>안하시고 입금<br>주시기 바람 | 경되었습니다.<br>금자명에 기재된 4자리 숫<br>니다. |   |
|                                |                               |                                  |   |
|                                | 확인                            | >                                |   |
|                                |                               |                                  |   |

III O

<

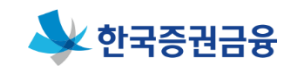

### ▶개인정보 확인 및 수정 후 [인증서 신규발급] 선택

| 2:16 🖬           |           |       | ≈⊙60%∎  |
|------------------|-----------|-------|---------|
| <b>८</b><br>গশ্র | 신규공동      | 인증서신청 | 9<br>14 |
| 1                | 2         | 3     |         |
| 4 고객             | 정보입력      | 5     | 6       |
| 성명               |           |       |         |
|                  |           |       |         |
| 주민등록빈            | <u>10</u> |       |         |
|                  |           |       |         |
| 이메일 *            |           |       |         |
|                  |           |       |         |
| 직접입력             |           |       | •       |
| 자택전화번            | 년호 *      |       | 1       |
|                  |           |       |         |

| 휴대전화번호 *                                 |                                  |
|------------------------------------------|----------------------------------|
|                                          |                                  |
| 자태즈스 *                                   |                                  |
| 197 <b>-</b>                             |                                  |
|                                          |                                  |
|                                          |                                  |
|                                          |                                  |
| 치스                                       | 이즈니지그바그                          |
| 위포                                       | 신공시간표결법                          |
| () () () () () () () () () () () () () ( | 😓 🔞<br>예수금게좌신규개설 마이뱅크            |
| 취소<br>(n) (0)<br>미인 공안인공선터               | 인증서신규발급<br>응 @<br>예수금계좌신규개설 미이명크 |

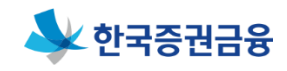

### ▶공동인증서 비밀번호 입력 후 [인증서 신규발급] → 공동인증서 발급(골드/용도제한용, 무료)

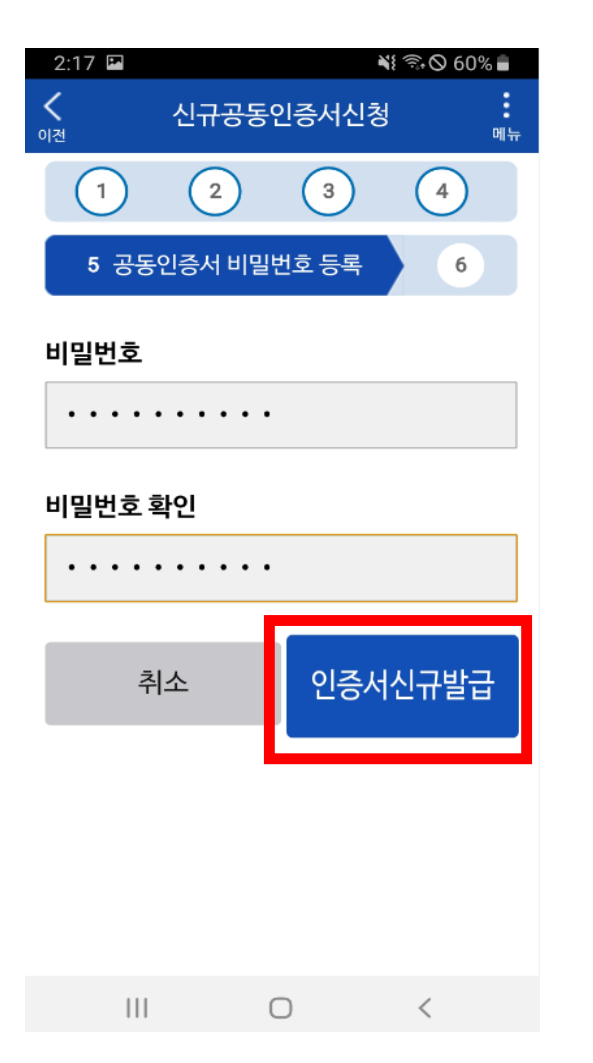

|                        |                                                                 | <b>*</b> { ? 0                    | 41% 🖨 15:45  |
|------------------------|-----------------------------------------------------------------|-----------------------------------|--------------|
| <b>く</b><br>이전         | 인증서빌                                                            | 급/재발급                             | 메뉴           |
| 1                      | ) 2                                                             | 3                                 | 4            |
| 5 -7                   | 공인인증서 비밀                                                        | 번호 등록                             | 6            |
| 공                      | 인인증서 빌링                                                         | 안내                                |              |
| 고: 주/                  | 스콤 공인인증서<br>시기 바랍니다.                                            | 유형을 선택해                           |              |
| 1.<br>법 골!<br>2.<br>플라 | 증권용(무료)인증<br>Ξ(용도제한용) 산<br>범용(4,400원)인<br>레티넘(상호연동 <sup>:</sup> | 5서 -<br>1<br>년택<br>(증서 -<br>형) 선택 |              |
| 확여                     | 인버튼을 누르신 <sup>3</sup><br>업을 이용해주시기                              | 후 코스콤 인증<br>기 바랍니다.               | <i>м</i>     |
|                        |                                                                 |                                   | 확인           |
|                        |                                                                 |                                   |              |
| ି<br>ଆହ                | ⑧<br>공인인증센터                                                     | <mark>문</mark><br>예수금계좌신규개실       | ()<br>토뱅이미 탈 |
|                        |                                                                 |                                   | <            |

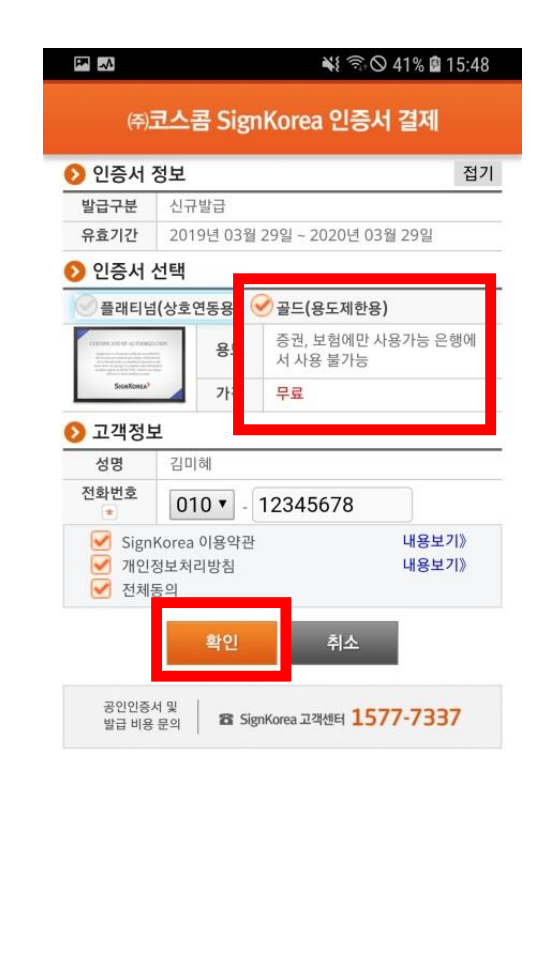

4

2

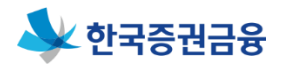

# ▶ 공동인증서 발급 사항 확인

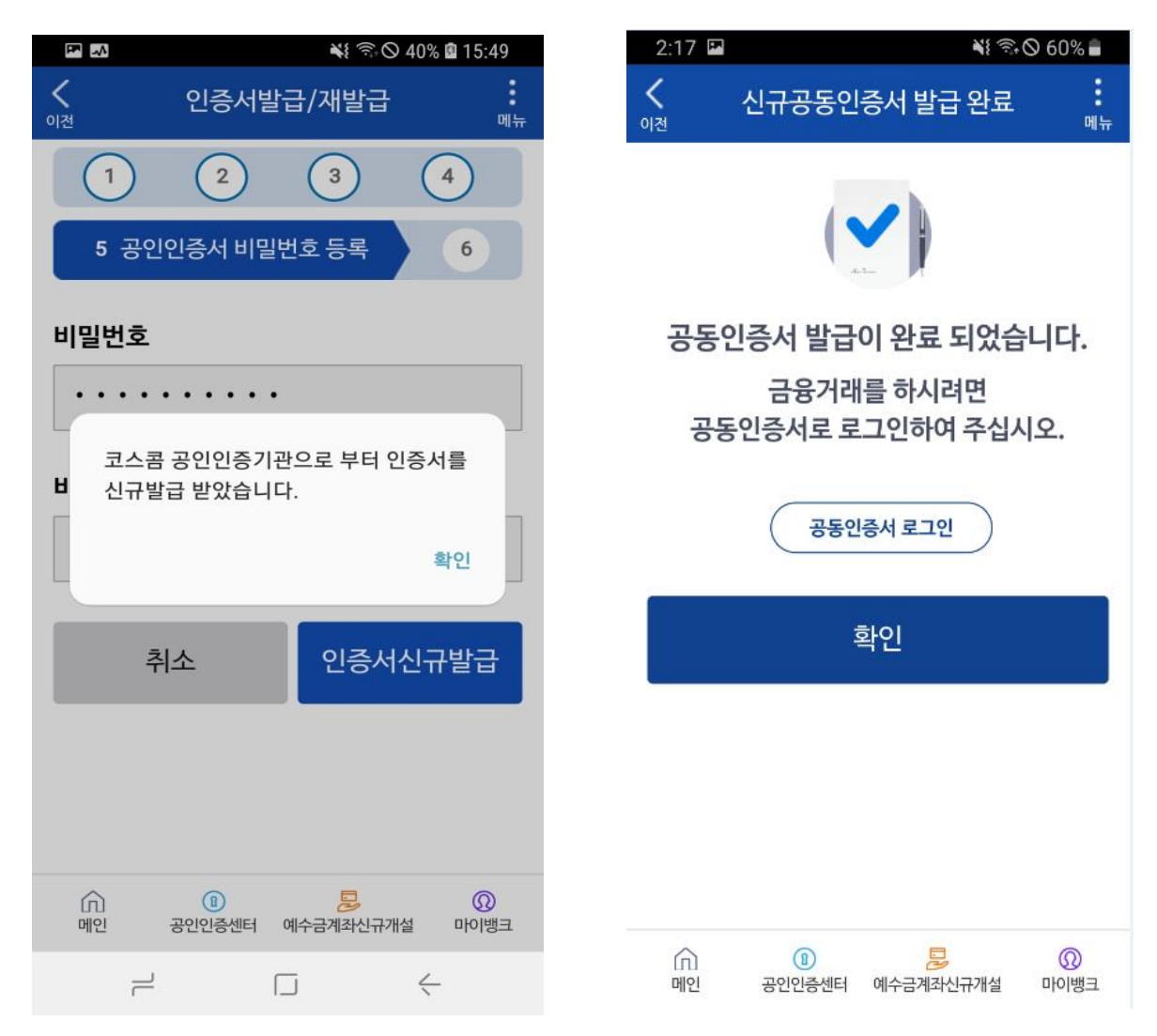

# **2-4. 인증서 등록** (타기관 공동인증서 등록)

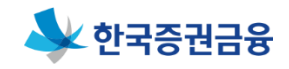

🛞 Ň 💐 🔽 👧 📶 45% 🖥 오후 4:59

#### ▶ PC에 있는 공동인증서를 모바일 어플에 복사 필요 / 사내 PC에서 등록 불가

절차입니다.

※ 절차안내

기관 앱에서 진행)

불가합니다.

| 5:02                     | 11 5G 🕼    |
|--------------------------|------------|
| ← 인증센터 메인                | <b>Q</b> ≡ |
| 공동인증서                    | ^          |
| • 공동인증서 안내               |            |
| • (우리사주 조합원)공동인증서 신규발급신청 | ~          |
| • 타기관인증서등록               |            |
| • 인증서발급/재발급              | ~          |
| • 인증서복사                  | ^          |
| - PC에서 가져오기              |            |
| - 스마트폰에서 가져오기            |            |
| - PC로 내보내기               |            |
| - 스마트폰으로 내보내기            |            |
| • 인증서관리                  | ~          |
| 바이오 인증                   | ~          |
| 간편인증                     | ~          |
| 금융인증서                    | ~          |
| 디지털OTP PC이용하기            |            |
|                          | 중<br>마이뱅크  |

| 6 | :11 🔰    | .ıt <b>i</b> 5G 🔳 |
|---|----------|-------------------|
| ← | 타기관인증서등록 | Q ≡               |

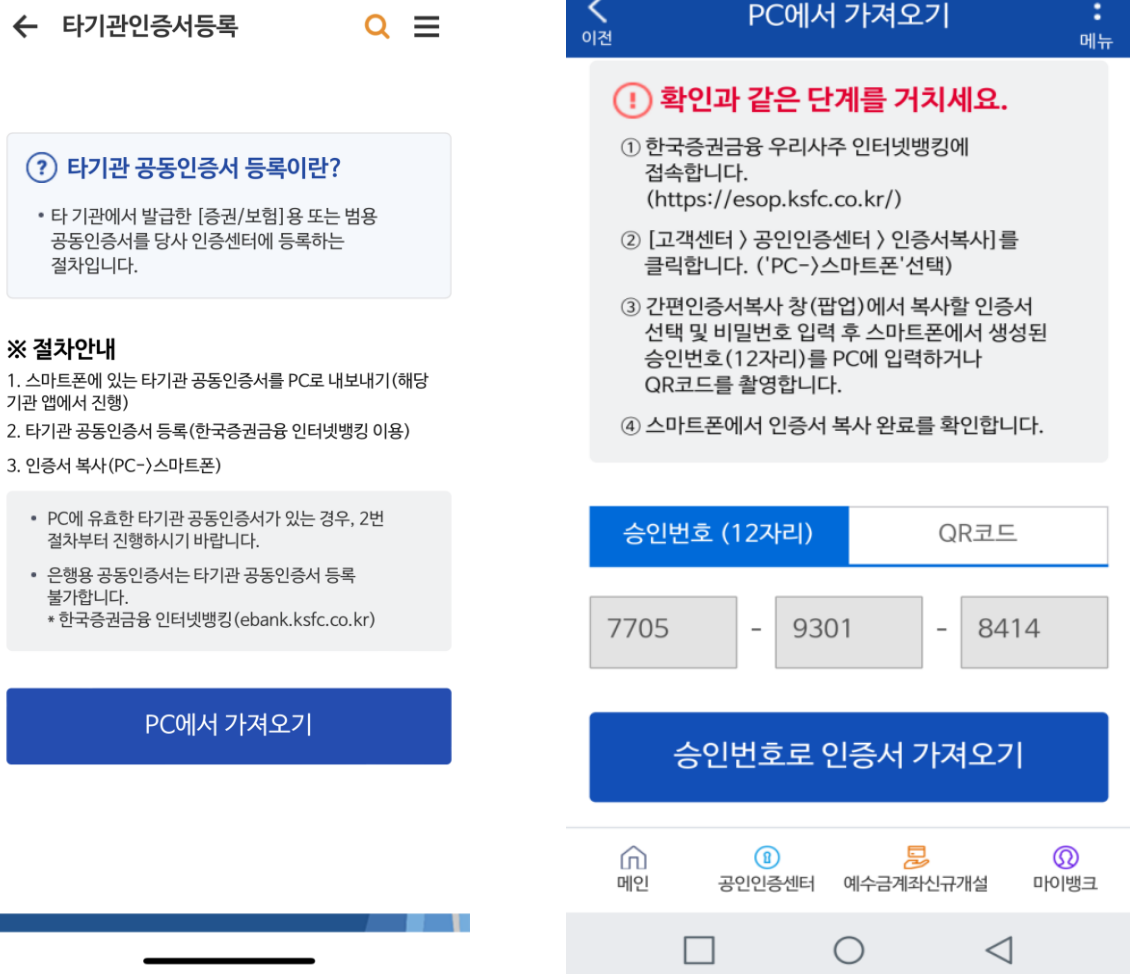

<

# Step2. 개인(신용)정보 동의

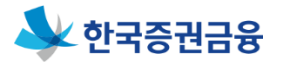

### ▶ 개인(신용)정보 동의서 〉 메인페이지

|            | 17:23                                                   |                                                            | 🔌 🗟 🛇 88% 🖿               |
|------------|---------------------------------------------------------|------------------------------------------------------------|---------------------------|
|            | 🕹 한국증                                                   | 통권금융                                                       |                           |
|            |                                                         |                                                            | 신규고객안내                    |
|            | 검색어를 입력                                                 | 역하세요.                                                      | Q                         |
|            | 인기검색어                                                   |                                                            |                           |
|            | #인기검색어가                                                 | 없습니다.                                                      |                           |
|            |                                                         |                                                            |                           |
| <b>(</b> ) |                                                         |                                                            |                           |
|            |                                                         |                                                            | KSFC                      |
|            |                                                         |                                                            |                           |
|            | 우리사주대                                                   | 개출 🛈                                                       | ~                         |
|            | <b>우리사주</b> [<br>우리사주취득지                                | <b>내출 ()</b><br>H금대출/우리사주담:                                | 보대출                       |
|            | 우리사주대<br>우리사주취득지<br>우리사주                                | 대출 ()<br>남금대출/우리사주담.<br>관리 ()                              | L <sup>LIIŽ</sup>         |
|            | 우리사주대<br>우리사주취득지<br>우리사주국<br>우리사주조회/4                   | 대출 ()<br>H금대출/우리사주담:<br><b>관리 ()</b><br>인출                 | <sup>보대출</sup> ^          |
|            | 우리사주대<br>우리사주취득지<br>우리사주조회/(<br>개인고객(                   | 대출 ()<br>H금대출/우리사주담.<br>관리 ()<br>인출<br>상품 ()               | <sup>보대출</sup> ^          |
| (1         | 우리사주대<br>우리사주취득지<br>우리사주조회/여<br>개인고객(<br>중권담보대출/(       | 대출 ()<br>금대출/우리사주담.<br>관리 ()<br>인출<br>상품 ()<br>예수금         | <sup>ليريك</sup> ^        |
| 1          | 우리사주대<br>우리사주취득지<br>우리사주조회/<br>가인고객(<br>중권담보대출/(<br>교   | 대출 ()<br>H금대출/우리사주담.<br>안권 ()<br>안품 ()<br>예수금              | 生대출 へ<br>へ<br>へ           |
| (1         | 우리사주대<br>우리사주취득지<br>우리사주조회/여<br>개인고객(<br>중권담보대출/여<br>메인 | 대출 ()<br>금대출/우리사주담.<br>안리 ()<br>안출 ()<br>상품 ()<br>예수금 예수금계 | 보대출 ^<br>^<br>^<br>*<br>* |

| 17:23 🗖<br>우리사주<br>우리사주취득7 | 대출 ()<br>사금대출/우     | 리사주담보대             | ¥ ⋽• O<br>≩                           | 88% ∎                      |
|----------------------------|---------------------|--------------------|---------------------------------------|----------------------------|
| 우리사주취                      | 득지금대                | ž 011              | 구담보                                   | 墙                          |
| K<br>대출신청                  | Ľ                   | <b>୍ରି</b><br>1993 | <br>출연으                               | i<br>·<br>·<br>·<br>·<br>· |
| (Windowski)<br>(대출현황       | 상                   | <b>※</b><br>환/이자   | · · · · · · · · · · · · · · · · · · · | ]<br>!ਏ                    |
|                            |                     |                    |                                       |                            |
| <b>우리사주</b><br>우리사주조회/     | <b>관리 </b>          |                    |                                       | ^                          |
| 개인고객<br>증권담보대출/            | <b>상품 ()</b><br>예수금 |                    |                                       | ^                          |
| <b>습</b><br>메인             | ⑦                   | N<br>예수금계좌신        | 규개설                                   | ()<br>도뱅이미                 |
| 111                        |                     | 0                  | <                                     |                            |

### 증권금융 뱅킹 Plus 앱에서 로그인 후 **'우리사주대출' 선택 후 '출연약정'을 클릭**

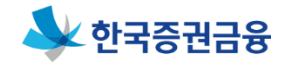

#### ▶ 개인(신용)정보 동의서 〉 동의서 작성 \* '동의하지 않음' 선택시 이후 절차 진행불가

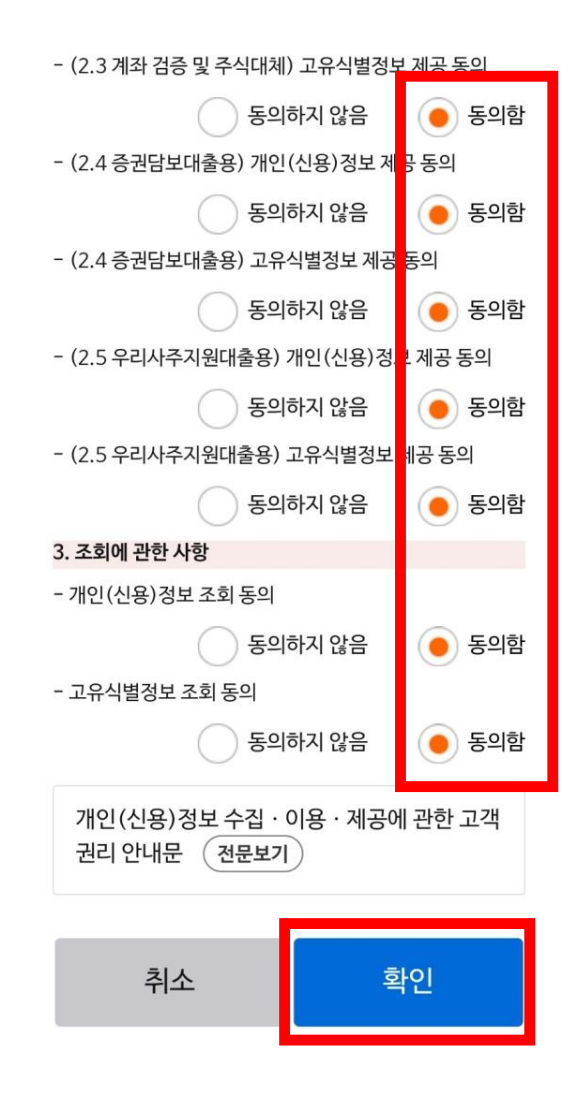

| ¥           | হি• 🛇 88% 🖿 | - (2.2 은행연계용) 고유식별정보 제공 동의                     |            |
|-------------|-------------|------------------------------------------------|------------|
| 보 동의서 등     | 동의 🗙        | 등의하지 않음 🥚 동의형                                  |            |
|             |             | - (2.3 계좌 검증 및 주식대체) 개인(신용) <mark>7</mark> 보 기 | 네공 동의      |
| )정보 동의      | 의]          | 등의하지 않음                                        | 👂 동의함      |
|             |             | - (2.3 계좌 검증 및 주식대체) 고유식별정발 제공                 | 공 동의       |
| · 속글 중의야결 - | 구 있습니다.     | 등의하지 않음                                        | 👂 동의함      |
| 의 동의서<br>기  |             | - (2.4 증권담보대출용) 개인(신용)정보 제 <mark>공</mark> 동    | <u>-</u> 의 |
|             |             | 등의하지 않음                                        | 👂 동의함      |
| 🔽 필수        | ≥항목 전체동의    | - (2.4 증권담보대출용) 고유식별정보 제공 <mark>동</mark> 의     | I          |
|             |             | 등의하지 않음                                        | 👂 동의함      |
| 동의          |             | - (2.5 우리사주지원대출용) 개인(신용)정, 제                   | 공 동의       |
| 하지 않음       | 🔵 동의함       | 등의하지 않음                                        | 👂 동의함      |
| 의           |             | - (2.5 우리사주지원대출용) 고유식별정보 <mark>해</mark> 공      | 동의         |
| 하지 않음       | 등의함         | 등의하지 않음                                        | 👂 동의함      |
|             |             | 3. 조회에 관한 사항                                   |            |
| (신용)정보 제    | 공동의         | - 개인(신용)정보 조회 동의                               |            |
| 하지 않음       | 등의함         | 등의하지 않음                                        | 🜔 동의함      |
| 식별정보 제공     | 동의          | - 고유식별정보 조회 동의                                 | _          |
| 하지 않음       | 등의함         | 🕥 동의하지 않음                                      | 🕨 동의함      |
| 응)정보 제공 동   | 의           |                                                | ~          |
| 하지 않음       | 등의함         | 개인(신용)정보 수집 · 이용 · 제공에 관                       | 한 고객       |
| 정보 제공 동의    |             | 권디 안내군 (전문보기)                                  |            |
|             |             |                                                |            |

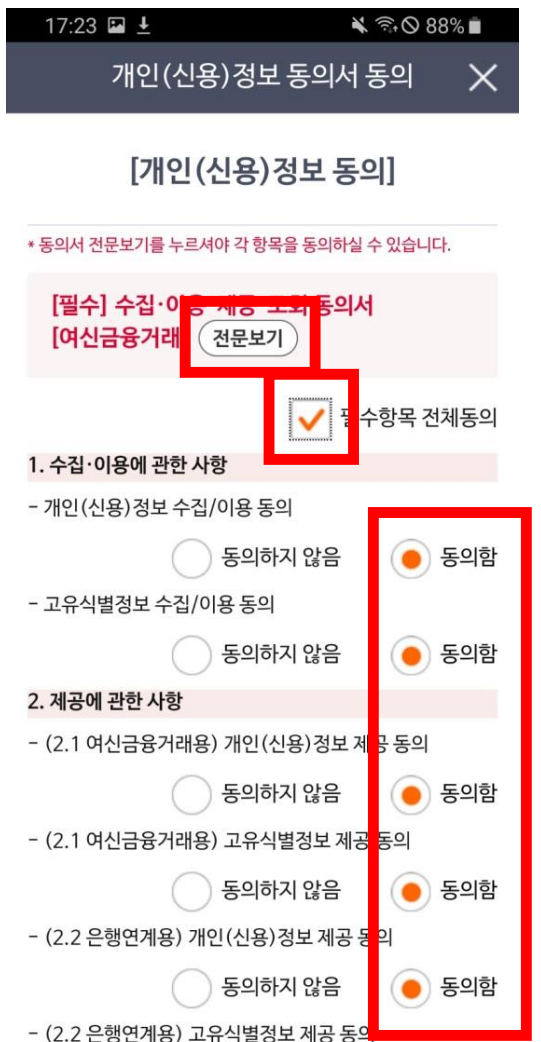

# Step3. 대출 적합성 검증

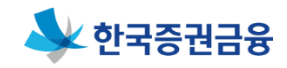

#### ▶ 대출 적합성 검증 〉 일반금융소비자 정보확인서 작성

| 17:23 🖬 🛓                                                                                    |                                             | S 88% 🗎                     |
|----------------------------------------------------------------------------------------------|---------------------------------------------|-----------------------------|
| 일반금융소비자                                                                                      | 정보확인서                                       | I X                         |
|                                                                                              |                                             |                             |
| <b>일반금융소비자</b><br>(대출성상품, 2                                                                  | <b>정보 확인</b><br><sup>개인용)</sup>             | 서                           |
| 본 확인서는 「금융소비자보호법<br>보를 파악하여, 그에 적합한 상품<br>약을 체결하기 위한 기초 자료로<br>황에 부합하거나 가장 가까운 힝<br>시기 바랍니다. | 법률_에 따라 고<br>품계약 체결을 :<br>활용됩니다<br>목을 정확히 신 | 객님의<br>권유하거나<br>고객의<br>1택하여 |
| 일반금융소비자 여부                                                                                   |                                             |                             |
|                                                                                              | 11171)                                      |                             |
| <b>일반금융소비자 □전문금융소</b>                                                                        | 비자)                                         |                             |
| ∎일반금융소비자 □전문금융소<br>반금융소비자 정보 확인                                                              | 비가)                                         |                             |
| ■일반금융소비자 □전문금융소<br>반금융소비자 정보 확인<br>대출용도                                                      | :비자)                                        |                             |
| ■일반금융소비자 □전문금융소<br>반금융소비자 정보 확인<br>대출용도<br>금융투자상품 매수(우                                       | ·비자)<br>리사주 등 포                             | ː함)                         |
| ■일반금융소비자 □전문금융소<br> 반금융소비자 정보 확인<br>대출용도<br>금융투자상품 매수(우<br>연령(만나이)                           | ·비자)<br>리사주 등 포                             | :함)                         |
| ■일반금융소비자 □전문금융소<br> 반금융소비자 정보 확인<br>대출용도<br>금융투자상품 매수(우<br>연령(만나이)                           | ·비자)<br>리사주 등 포                             | :함)                         |
| ■일반금융소비자 □전문금융소<br>반금융소비자 정보 확인<br>대출용도<br>금융투자상품 매수(우<br>연령(만나이)                            | ·비자)<br>리사주 등 포                             | :함)                         |
| ■일반금융소비자 □전문금융소<br>I<br>I<br>I<br>I<br>I<br>I<br>I<br>I<br>I<br>I<br>I<br>I<br>I             | ·비자)<br>리사주 등 포                             | :함)                         |
| ■일반금융소비자 □전문금융소<br>반금융소비자 정보 확인<br>대출용도<br>급융투자상품 매수(우<br>연령(만나이)<br>연간 소득                   | ·비자)<br>리사주 등 포                             | ·함)                         |

| 연간 소득                                                                                                    |
|----------------------------------------------------------------------------------------------------|
| 부채 현황                                                                                                    |
| •                                                                                                    |
| 총 재산규모(아파트, 자동차 등 보유재산 합산액)                                                                                         |
| 신용점수<br>모르는 경우 '모름' 선택 가능 🔹                                                                                         |
| 원리금 연체 등 신용불량자 여부<br>(※ 원리금연체, 개인회생·신용회복 대상자 등에 해당하시면 '예'<br>체크)<br>(※ 계약체결전 당사에서 재확인합니다.)                          |
| •                                                                                                    |
| 변제방법<br>본인의 상황에 맞게 선택   ▼                                                                                           |
| 원리금 연체 등 신용불량자 여부<br>(※ 원리금연체, 개인회생·신용회복 대상자 등에 해당하시면 '예'<br>체크)<br>(※ 계약체결전 당사에서 재확인합니다.)<br>변제방법<br>본인의 상황에 맞게 선택 |

#### 금융소비자 확인

본인은 귀사에 제공한 정보와 관련하여 다음과 같은 사항을 확인합니다.

1. 귀사에 제공한 소비자정보는 본인의 대출용도, 연간소득, 총 재산규모, 신용 및 변제계획 등의 정보를 정확히 알려드린 것입니다.

2. 본인이 제공한 정보가 정확하지 않거나, 정보에 변경사항이 발생한 경우에는 적합여부 판단이 달라질 수 있음을 설명받았습니다.

2022년 월 일

※ 고령자 등 취약 금융소비자에 해당하는 경우 당사 고객센터(☎ 1544-8333) 또는 당사 영업점에 문의하시어, 상품에 대한 이해 후 계약체결 하시는 것을 권장합니다.

#### 전자서명

본인의 상황에 맞게 선택한 후 전자서명 클릭

# Step3. 대출 적합성 검증

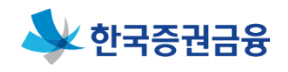

#### ▶ 대출 적합성 검증 〉 적합성 판단 보고서 확인

| ■ 저하서             |
|-------------------|
| ■ <del>7</del> 83 |
| 종 합               |
|                   |
|                   |
| 적합성               |
|                   |

이 보고서 내용은 한국증권금융이 소비자에게 대출을 하기에 앞서 대출상품 이용이 적합한지 를 확인하기 위하여 파악한 정보입니다.

> 2022년 월 일 한 국 증 권 금 융

#### 판단결과

| 종 합 ■ 적합 | □ 부적합 |  |
|----------|-------|--|
|----------|-------|--|

#### 판단결과 '부적합'인 경우 우리사주 취득자금 대출 불가

예자, 개인 회생/파산 등 신용유의자

# Step4. 출연약정 및 대위행사 확인

Step4. 출연약정 및 대위행사 확인

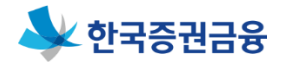

#### ▶ 출연약정 및 대위행사 확인 〉 메인페이지

검색

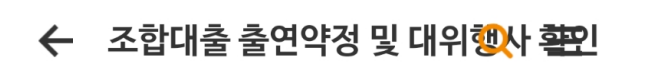

#### 출연약정 및 대위행사 확인내역

| 출연약정여부<br>출연약정 대위행사 확인여부 | 미완료<br>미확인 |  |
|--------------------------|------------|--|
| 약정/확인                    |            |  |

|    | 이즈세터 | N.<br>에스-그계지시그개석 | б    |
|----|------|------------------|------|
| 비신 | 2024 | 에누리게되긴ㅠ게ㅋ        | 9997 |

#### 신청기간

조합계좌번호

101-

대출예정일

2022.

2022. 00시00분 ~ 2022. 23시50분

Q 조회

# '약정/확인' 버튼만 클릭 '검색' 시에는 '2'번 선택

| ← 조합대출 출연약정 및 대위행사 확인 | 직장정보 | ~                   |                  |
|-----------------------|------|---------------------|------------------|
| 1 고객정보입력 2 3 4        | 직업 * |                     |                  |
| ИП                    |      | 검색                  |                  |
| 주민등록번호                | 직장명  |                     |                  |
| 기본정보 ^                | 부서   |                     |                  |
| 영문명                   |      |                     |                  |
|                       | 직위   |                     |                  |
| 생년월일 *<br>양력 음력 윤달    |      | •                   |                  |
| <b></b>               |      | 200                 | 개인정보를 빠짐없이 입력 :  |
| 이메일 *                 | 취소   | 확인                  | 화면 하단에 '확인'버튼 클릭 |
| @                     |      | N ()<br>계좌신규개섬 마이뱅크 |                  |

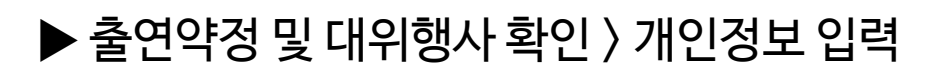

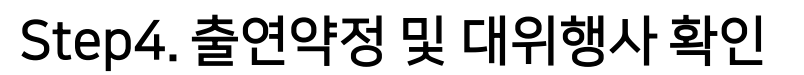

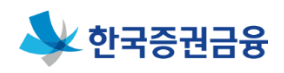

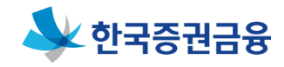

#### ▶ 출연약정 및 대위행사 확인 〉 입력정보 확인

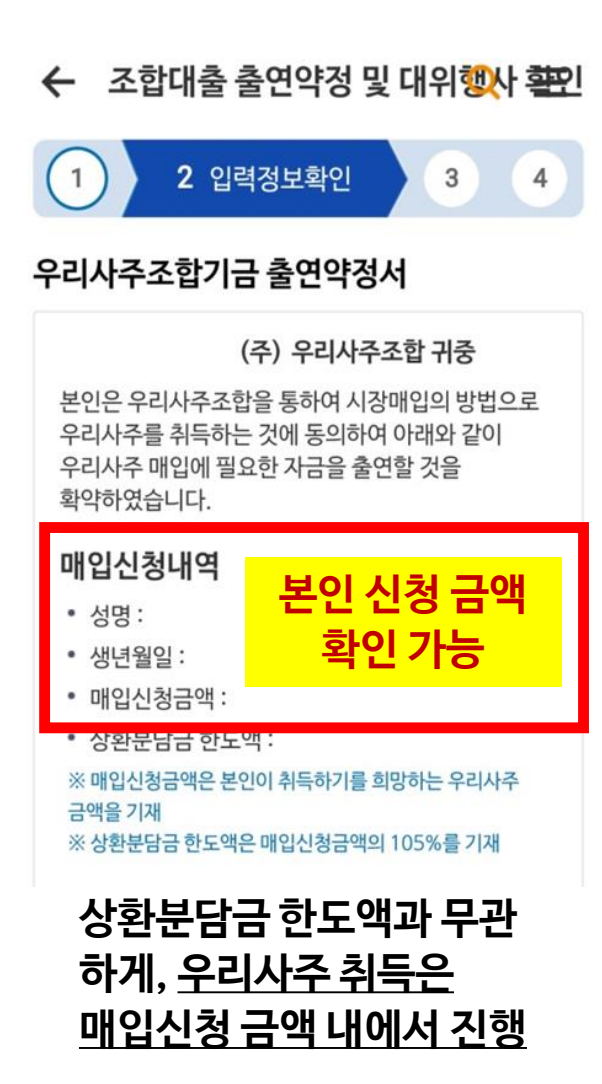

#### 우리사주조합기금 출연내용

1. 본인은, 우리사주의 매입절차가 종료되고 우리사주조합이 조합 규약 등을 근거로 각 조합원에게 배정하거나 각 조합원의 분담부분으로 결정한 우리사주의 취득가액에 해당하는 상환분담금액(추가 인수를 통해 배정받은 우리사주에 대한 부분을 포함한다)을 확정하면, 상환분담금 한도액 이내에서 본인의 상환분담금액을 우리사주조합에 출연한다. 단, 본인이 조합의 우리사주취득자금대출을 본인의 우리사주취득자금대출로 전환하는 경우에는 이로써 상환분담금액의 출연에 갈음한다.

2. 본인의 상환분담금액은 단수주 배정 등의 사유로 매입신청금액 이상으로 정해질 수 있다. 단. 사항부담금 한도액을 초과할 수는 없다.

<u>확</u>인함

인함

J. 제 18의 매입절차는 우리사주조합과 한국증권금융회사간의 자 금전소비대차약정서 및 여신거래기본약관상의 기한 전에 채무를 변제하여야 할 사유가 발생하면 조기에 종료될 수 있으며, 이 경우에도 본인은 제1항에 따라 정해진 상환분담금액을 우리사주조합에 출연할 의무가 있음을 확인한다.

4. 본인이 퇴직·사망하거나 기타 한국증권금융회사 내규상 본인에 대한 대출이 부적합한 경우에도, 다른 조합원이 추가로 인수·배정받아 자신의 우리사주취득자금대출로 전환하지 않는 이상, 본인은 제1항에 따라 정해진 상환분담금액을 우리사주조합에 추여한 이무가 있음을 확인한다.

우리사주가 처분됨으로써 본인의 분담부분에 해당하는 우리사주를 취득하지 못하더라도, 본인은 제1항에 따라 정해진 상환분담금액을 우리사주조합에 추여한 의무가 있음을 확인한다. 인함 o. 논안은 제1항에 따라 정해진 상환분담금액의 지급을 지체하는 경우 그에 대한 지연배상금을 지급하기로 하며, 그 지연배상금률은 조합 우리사주취득자금대출의 이자율 또는 지연배상금률과 같다.

5. 본인은 조합 우리사주취득자금대출의 채권자인

한국증권금융회사가 위 약정에 따라 질권을 실행하여

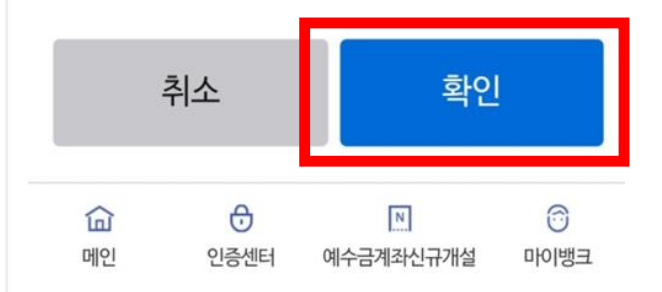

출연약정서 내용 확인 후 '확인함' 체크를 하고 하단에 '확인'버튼 클릭

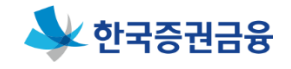

### ▶ 출연약정 및 대위행사 확인

#### ← 조합대출 출연약정 및 대위행사 활인

#### 의무가 있음을 확인한다.

4. 본인이 퇴직·사망하거나 기타 한국증권금융회사 내규상 본인에 대한 대출이 부적합한 경우에도, 다른 조합원이 추가로 인수·배정받아 자신의 우리사주취득자금대출로 전환하지 않는 이상, 본인은 제1항에 따라 정해진 상환분담금액을 우리사주조합에 출연할 의무가 있음을 확인한다.

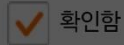

5. 본인은 조합 우리사주취득자금대출의 채권자인 한국증권금융회사가 위 약정에 따라 질권을 실행하여 우리사주가 처분됨으로써 본인의 분담부분에 해당하는 우리사주를 취득하지 못하더라도, 본인은 제1항에 따라 정해진 상환분담금액을 우리사주조합에 출연할 의무가 있음을 확인한다.

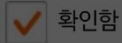

6. 본인은 제1항에 따라 정해진 상환분담금액의 지급을 지체하는 경우 그에 대한 지연배상금을 지급하기로 하며, 그 지연배상금률은 조합 우리사주취득자금대출의 이자율 또는 지연배상금률과 같다.

#### 출연약정 하시겠습니까?

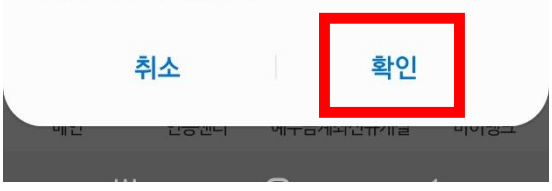

#### 이후 개인 인증 진행

Step4. 출연약정 및 대위행사 확인

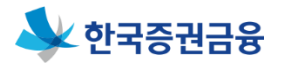

### ▶ 출연약정 및 대위행사 확인 〉 출연약정/대위행사 확인

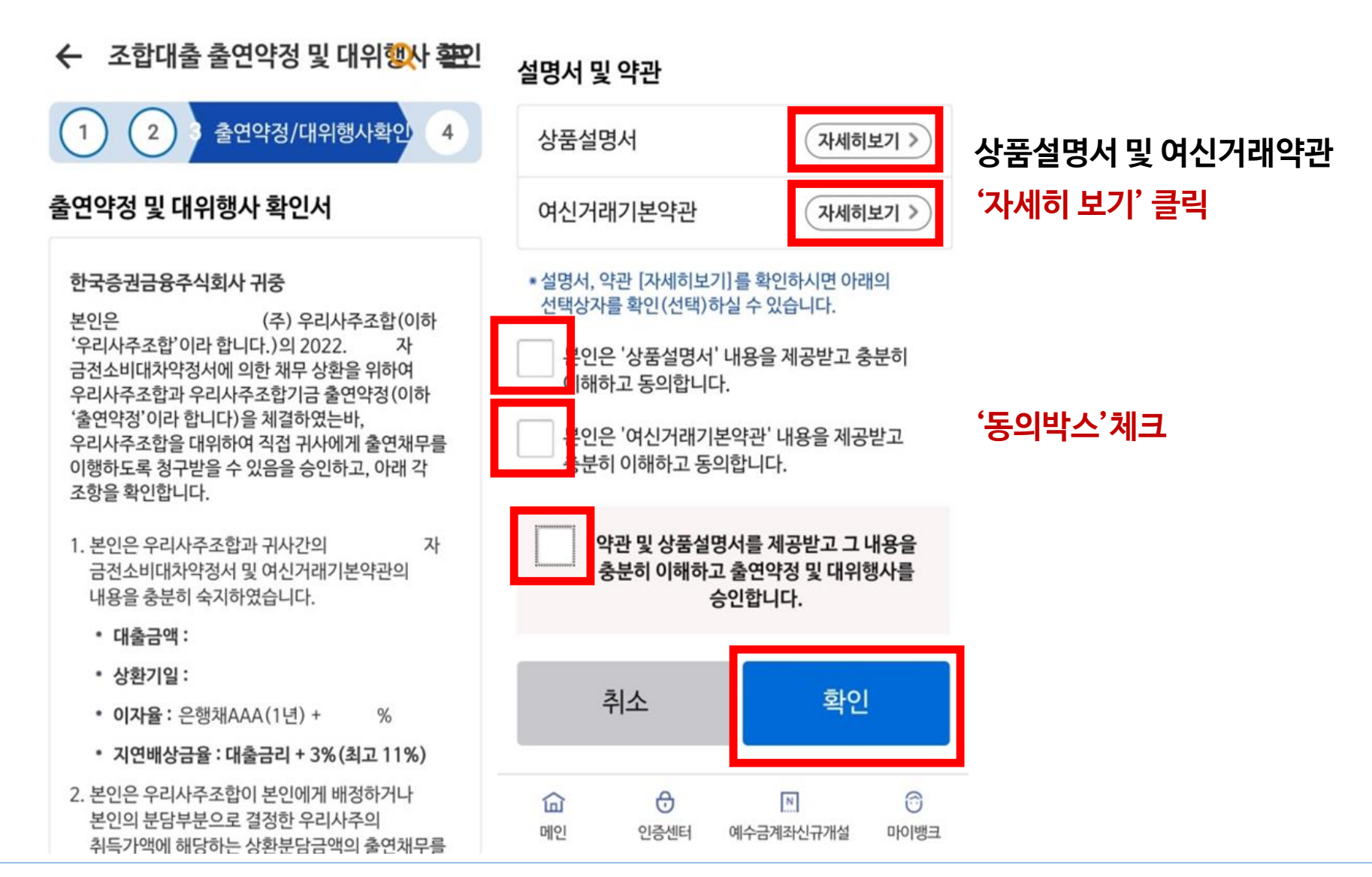

| * 동의서 전문보기를 누르셔야 각 형                                         | 노목을 동의하실 수 있습니다. |          |
|--------------------------------------------------------------|------------------|----------|
| 요약동의서 [선택] 수립<br>[산품서비스 안내] 전편<br>대당 동의사라 배원<br>제공 문겠습니다. 전문 | <u> </u>         |          |
| - 개인(신용)정보 수집/이용 등                                           | 동의               | 선택적 동의사형 |
| হগ                                                           | 하지 않음 🦳 동의함      | 개인 인증 진행 |
| - 전자적 전송매체를 통한 광고<br>동의하시겠습니까?                               | 1성 정보의 수신을       |          |
| ি হণা                                                        | 하지 않음 🦳 동의함      |          |
| 상품 · 서비스 안내 등 마케팅 🤅                                          | 채널을 이용한 안내 동의    |          |
| 전체                                                           |                  |          |
| 문자메시지 이메                                                     | 일 전화 우편          |          |
| 개인(신용)정보 수집ㆍ이<br>권리 안내문 전문보기                                 | 용ㆍ제공에 관한 고객<br>) |          |
| 취소                                                           | 화인               |          |
|                                                              |                  |          |

# 선택적 동의사항에 대해 입력 후 화면 하단 '확인'버튼을 클릭하면

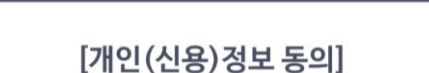

개인(신용)정보 동의서 동의

### ▶ 출연약정 및 대위행사 확인 〉 개인(신용)정보 동의서 동의

 $\times$ 

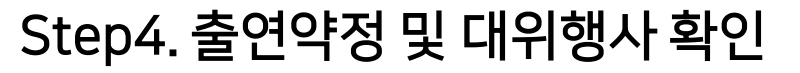

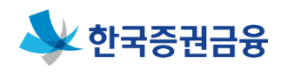

Step4. 출연약정 및 대위행사 확인

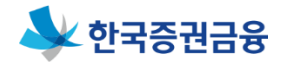

- ▶ 출연약정 및 대위행사 완료
  - ← 조합대출 출연약정 및 대위행사 활인

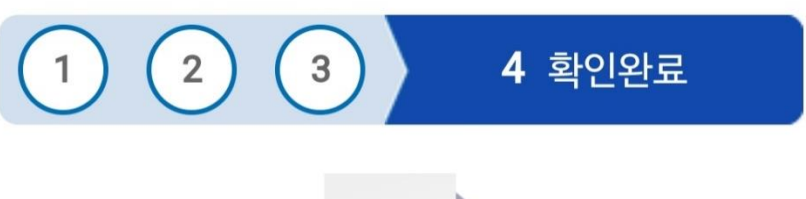

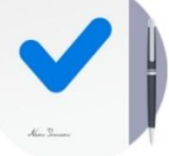

# 조합원 출연약정 및 대위행사 확인이 정상적으로 완료되었습니다.

감사합니다.

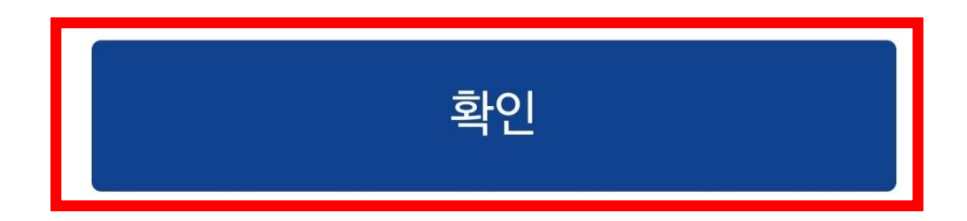